- 1. Open Mozilla Thunderbird
- 2. Click the Address Book button

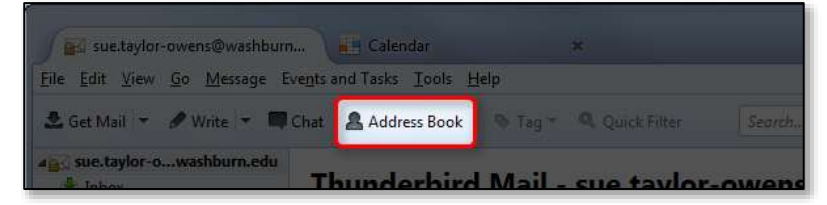

3. Select the address book you want to export

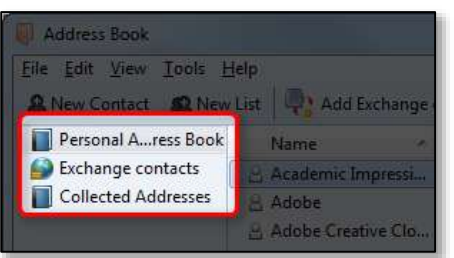

- 4. Click the **Tools** menu
- 5. Select the **Export** menu item

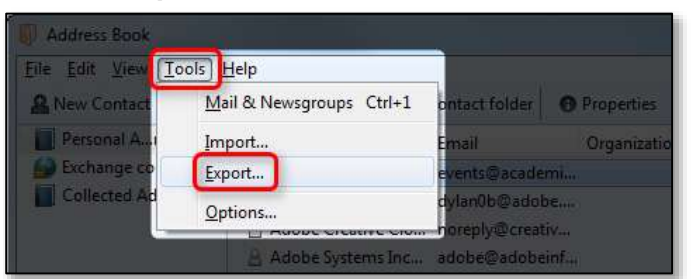

- 6. Give the export file a name
- 7. Change the Save as type to Comma Separated
- 8. Click the **Save** button

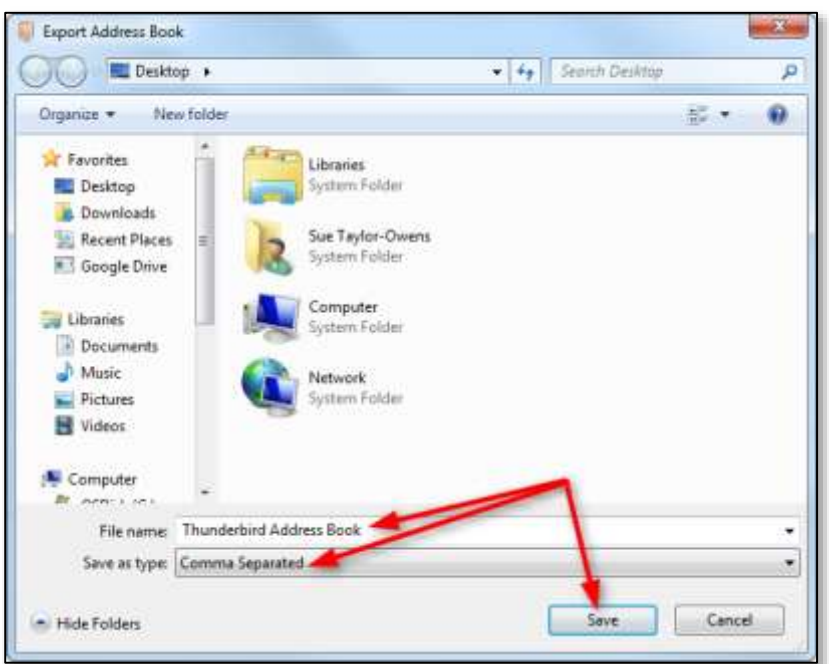